## How to Access Google Documents and Share with Your Teacher

- 1. Log on to Glow with your username and password.
- 2. On the Glow Launch Pad, click on Google Drive.

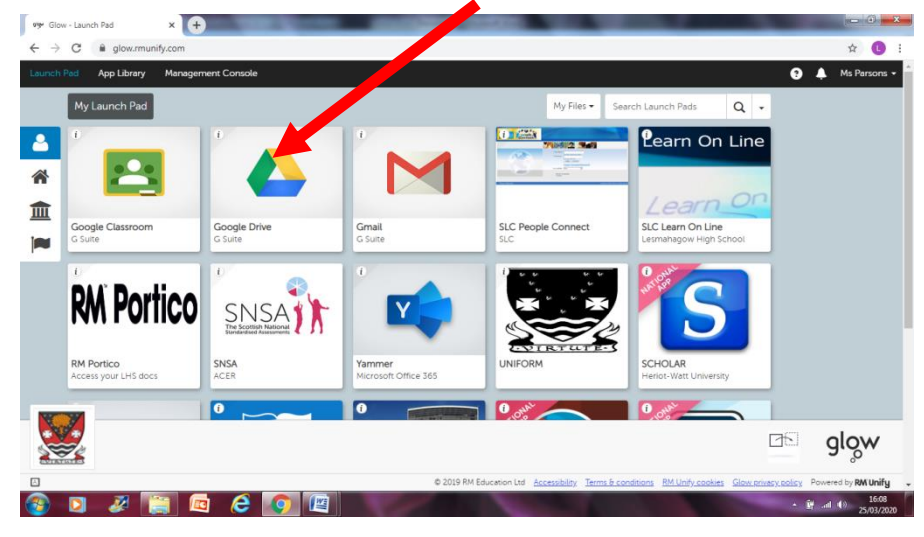

3. Click on +New (left hand side of the screen)

| orger Glor                      | v - Launch Pad     | 👃 My Drive - Google Drive 🗙                                                                                                    | +                       | - Contractor |                                                             | <u> </u>                                                                                                    |                     | ×   |
|---------------------------------|--------------------|----------------------------------------------------------------------------------------------------|-------------------------|--------------|-------------------------------------------------------------|----------------------------------------------------------------------------------------------------|---------------------|-----|
| $\leftrightarrow$ $\rightarrow$ | C 🔒 drive.gor .cor | m/drive/my-drive                                                                                                    |                         |              |                                                             |                                                                                                    | ¢ (                 | ) : |
|                                 | Drive              | Q Search Drive                                                                                                    |                         |              | •                                                           | 0 🕸 🏢                                                                                                    | gl <mark>o</mark> w | D   |
| +                               | New                | My Drive 👻                                                                                                    |                         |              |                                                             |                                                                                                    | ⊞ (ì                | 51  |
| Ø                               | Priority           | Quick access                                                                                                    |                         |              |                                                             |                                                                                                    |                     | 9   |
|                                 | My Drive           | Respects town                                                                                                    |                         |              | E Reservanting                                              | In Regio Direct Rev. Source                                                                                                    |                     | •   |
| •                               | Shared drives      | Note that the first lead of these streets includes are sampling to be delingenges on<br>which the descriptions and other lists. However, the description is and an end of the<br>second the ensets in the description and a resolution on street as<br>the first lead based which can be also as the same of the same of the data as in the<br>description of the data and and an end of the data as a street<br>description of the data and and and and and and and and an end<br>and and an end of the data and and and and and and and and<br>and and and and and and and and and and |                         |              | Higher English Folio<br>Edited today by Brooke Janet Feeney | Althouty's accurate approximation of the second second sec |                     |     |
| ã                               | Shared with me     | Copy of EnglishCoursework                                                                                                    | E Kerry Wilson Per      | sonal and    |                                                             | Luke McFarlane Final H Folio                                                                                                    |                     | 4   |
| ()                              | Recent             | You opened today                                                                                                    | Edited in the past week | by Kerry Wi  |                                                             | You edited in the past week                                                                                                    |                     |     |
| ☆                               | Starred            |                                                                                                    |                         |              |                                                             |                                                                                                    |                     |     |
| Ū                               | Bin                | Name 🗸                                                                                                    |                         | Owner        | Last modified                                               | File size                                                                                                    |                     |     |
| =                               | Clarage            | Nationals - Museum of My Lif                                                                                                    | e Feb 2020              | me           | 9 Feb 2020 me                                               | -                                                                                                    |                     |     |
| =                               | 12.8 GB used       | Nationals - Discursive Feb 202                                                                                                    | 10                      | me           | 9 Feb 2020 me                                               | -                                                                                                    |                     |     |
|                                 |                    | Modern LANGUAGES SHAREE                                                                                                    | AREA                    | me           | 19 Mar 2020 me                                              | -                                                                                                    |                     |     |
|                                 |                    | Modern Languages                                                                                                    |                         | me           | 19 Mar 2020 me                                              | -                                                                                                    |                     |     |
|                                 |                    | L PARSONS MY WORK                                                                                                    |                         | me           | 19 Mar 2020 me                                              | -                                                                                                    |                     | >   |
|                                 | D 🕺 🛅              |                                                                                                    |                         |              |                                                             | - (i                                                                                                    | ≓ atl () 16:1       | 2   |

- 4. From there click Google Docs.
- You should now have a new Untitled document open.
  Name your document. Use the title of your piece of work and YOUR NAME It will save automatically.

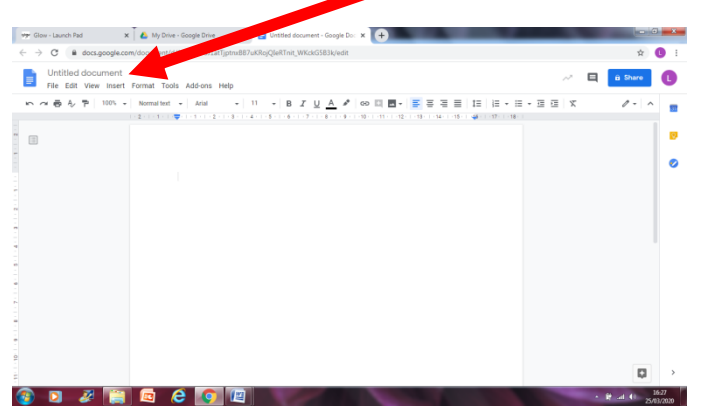

6. Share the work with your teacher. Click the blue Share button on the right hand side of the page and type in your teacher's name (surname then initial)

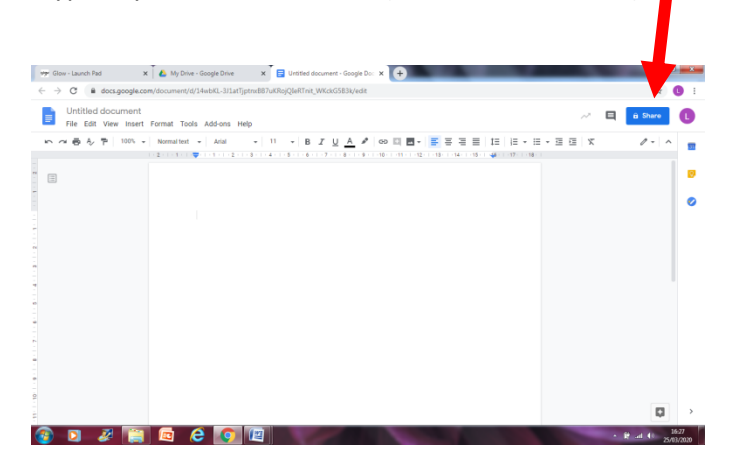

7. Complete your piece of work.